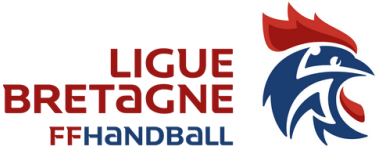

**<u>GESTION DE LA FEUILLE DE MATCH par le club en ENTENTE</u> <u>autre que le club Pilote</u>** 

### CLEF A CRÉER PAR LE CLUB PILOTE DE L'ENTENTE CLUBS

CREER UNE CLEF UTILISATEUR GEST'HAND

NOTA : Cette clef vous évite lors de la connexion de ressaisir systématiquement votre identifiant et mot de passe.

Elle permet à un utilisateur club autorisé (responsable d'équipe) de télécharger les données et de renvoyer les feuilles de matchs vers gest'hand en mode connecté sans qu'il ait à connaître le login et mot de passe gest'hand .

🔌 Cliquez sur « Crée clef utilisateur Gest'Hand

| 🍯 SaisieF                            | euilles     |          | - | _ |  |  |  |
|--------------------------------------|-------------|----------|---|---|--|--|--|
| Fichier                              | Feuille     | A Propos |   |   |  |  |  |
| Dé                                   | connexion   |          |   |   |  |  |  |
| Im                                   | portation D | )onnées  |   |   |  |  |  |
| Export Vers Gesthand                 |             |          |   |   |  |  |  |
| Sauvegarde Données sur Clef USB      |             |          |   |   |  |  |  |
| Restauration Données depuis Clef USB |             |          |   |   |  |  |  |
| Cree Clef Signature                  |             |          |   |   |  |  |  |
| Cree Clef Utilisateur Gesthand       |             |          |   |   |  |  |  |
| Qu                                   | itter       |          |   |   |  |  |  |
| 1                                    |             |          | 1 |   |  |  |  |
| ı pop-ı                              | ıp s'ou     | vre      |   |   |  |  |  |
| Creatio                              | n Clef g    | esthand  |   |   |  |  |  |
|                                      |             |          |   |   |  |  |  |

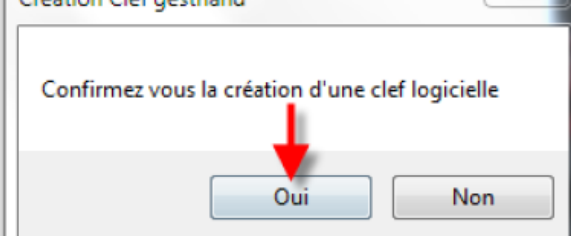

#### Cliquez sur « OUI »

Un message vous informe que la clef a été créée

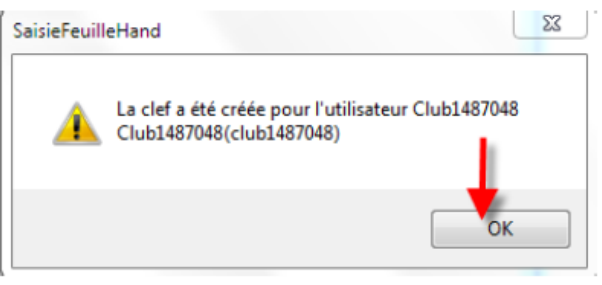

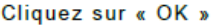

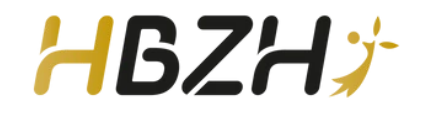

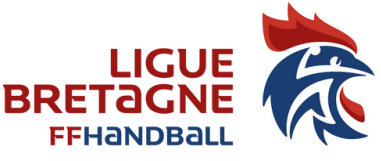

**GESTION DE LA FEUILLE DE MATCH par le club en ENTENTE autre que le club Pilote** 

### **REMETTRE LA CLEF USB AU CLUB EN ENTENTE**

Connexion Internet obligatoire

aisia Equilla - Saison 2024-2025

Sai
Fichie

Le club en entente se connecte au logiciel FDME et insère la clef que lui a remis le club pilote.

| 🚪 Connexion Base Gesthand |         |                 |     | $\times$ |
|---------------------------|---------|-----------------|-----|----------|
| Mot de Passe              |         |                 |     |          |
| Connexion                 | Abandon | Clef logicielle | JSB |          |

Choisir le club avec lequel vous êtes en convention pour importer toutes les données.

|      |                  |               |        |              |                  |    | 1 |          |   |   |  |
|------|------------------|---------------|--------|--------------|------------------|----|---|----------|---|---|--|
| ie F | euille -Sa       | aison 2024-20 | 025    |              |                  |    |   |          |   |   |  |
| r    | Feuille          | A Propos      | Essais | Utilitaires  | Photos Licencies |    |   |          |   |   |  |
|      |                  |               |        |              |                  |    |   |          |   |   |  |
|      |                  |               |        |              |                  |    |   |          |   |   |  |
|      |                  |               |        |              |                  |    |   |          |   |   |  |
|      |                  | _             |        |              |                  |    |   |          |   |   |  |
|      | 🖳 Sélection Club |               |        | Club         |                  |    |   | -        |   | × |  |
|      |                  |               |        |              |                  |    |   |          |   |   |  |
|      |                  |               | Ligue  | e : 5300000- | LIGUE DE BRETAGN | IE |   | <b>~</b> |   |   |  |
|      |                  |               |        | Choisir      |                  |    |   | -        |   |   |  |
|      |                  |               | Club   | b :          |                  |    |   |          |   |   |  |
|      |                  |               |        |              |                  | •  |   |          |   |   |  |
|      |                  |               | Import | ation Donn   | iées             |    |   | Abandon  | 1 |   |  |
|      |                  |               |        |              |                  |    |   |          |   | 1 |  |
|      |                  |               |        |              |                  |    |   |          |   |   |  |

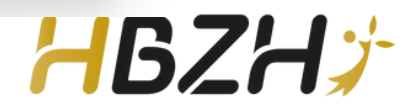

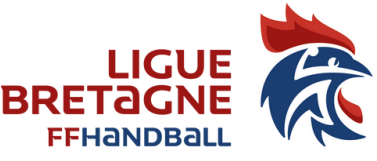

**GESTION DE LA FEUILLE DE MATCH par le club en ENTENTE autre que le club Pilote** 

### **SELECTIONNER LA FEUILLE DE MATCH**

Le club partenaire sélectionne le club pilote avec qui il est en entente et choisit la date du match et la rencontre pour générer la feuille de match.

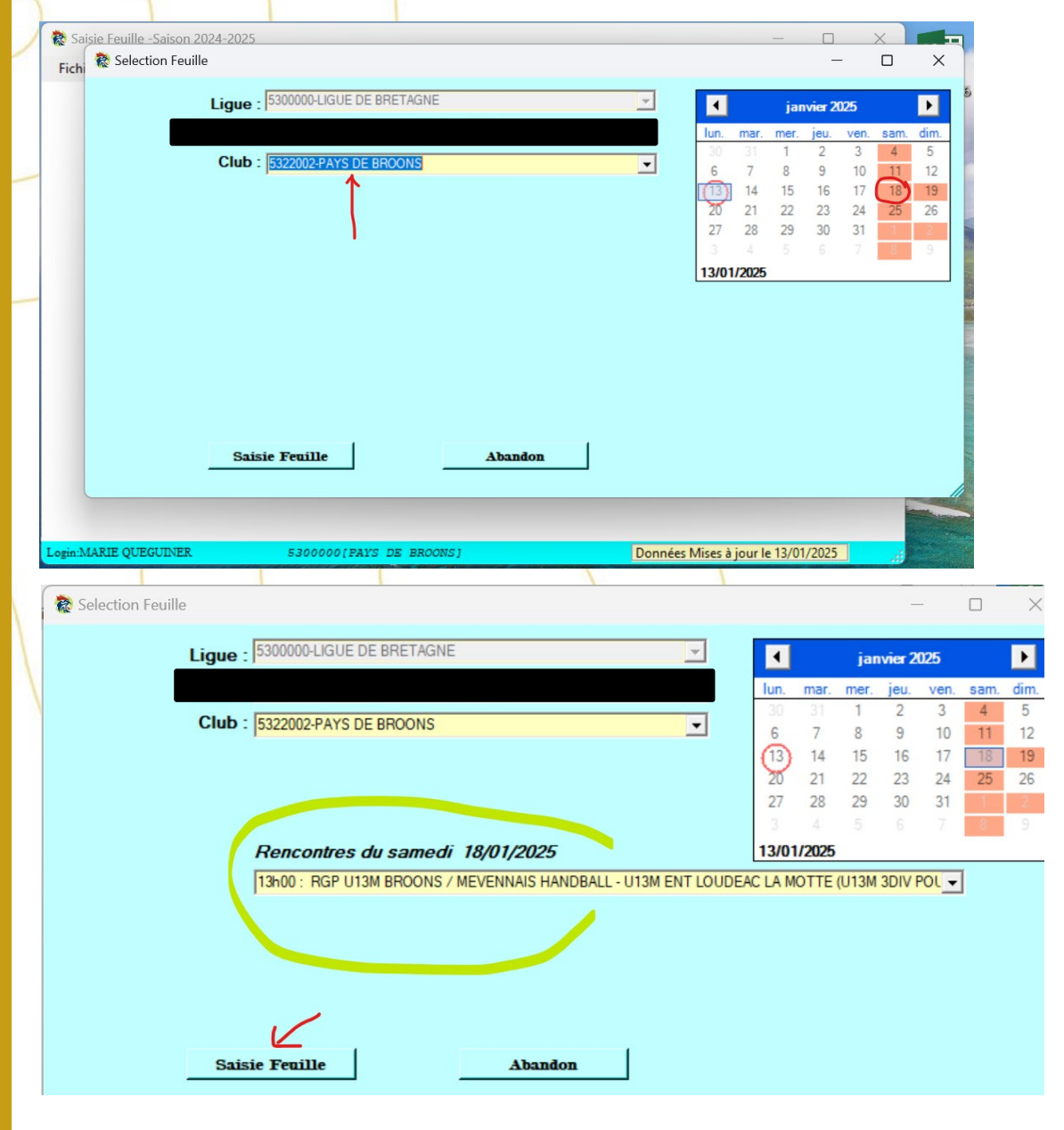

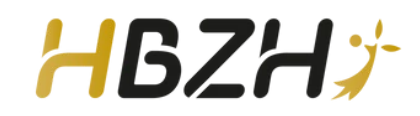

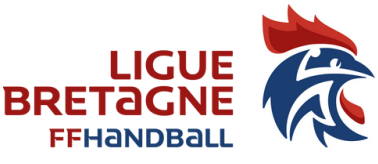

**GESTION DE LA FEUILLE DE MATCH par le club en ENTENTE** autre que le club Pilote

### **EXPORTER LA FEUILLE DE MATCH VERS GESTHAND**

Cette opération doit être effectuée dès que les rencontres sont terminées au domicile ou au siège du club, connexion internet obligatoire. Les modalités d'envoi sont précisées sur les règlements article 98.7 <u>des règlements fédéraux</u>.

#### SE CONNECTER AU LOGIGIEL FEUILLE DE MATCH ELECTRONIQUE

#### Reprendre l'opération de connexion - page 2, en insérant la clef utilisateur gesthand

| Fic        | hier Feui                                     |                          | Essais Utilitaire | s Selection Club Base | Photos Licencies   |                |        |  |  |
|------------|-----------------------------------------------|--------------------------|-------------------|-----------------------|--------------------|----------------|--------|--|--|
| The second | Déconne<br>Importation<br>ImportPh            | ion<br>on Données<br>oto |                   |                       | Thotos Electricies |                |        |  |  |
|            | Export Ve                                     | rs Gesthand              |                   |                       | Cliquerbe          | uton           |        |  |  |
|            | Cree Clef                                     | Signature                |                   | Cuquer bouton         |                    |                |        |  |  |
|            | Cree Clef                                     | Utilisateur Gesth        | and               |                       |                    |                |        |  |  |
|            | Transmiss                                     | ion Internes Feui        | lles              |                       |                    |                |        |  |  |
|            | Quitter                                       |                          |                   |                       |                    | ,              |        |  |  |
|            |                                               |                          |                   |                       | Accès Répert       | oire Feuille   |        |  |  |
| 🎓 Exp      | ortation Feuille                              | es vers Gesthand         |                   |                       |                    |                | - 🗆 X  |  |  |
| Exp        | Exportation des feuilles de match vers gestha |                          |                   | and                   | Accès Réperto      | ire Feuille    | RETOUR |  |  |
|            | Code<br>Rencontre                             | Code Champ               | Date<br>Rencontre | Rencontre             | DateEnv            | oi Observation | Export |  |  |
|            |                                               |                          |                   |                       |                    |                |        |  |  |

#### Les Feuilles de Match apparaissent. EXPORTER

| 🎓 E                                             | xportation Feuill | es vers Gesthand      |                   |                                                |                  | -           | - 0    | 100 |
|-------------------------------------------------|-------------------|-----------------------|-------------------|------------------------------------------------|------------------|-------------|--------|-----|
| Exportation des feuilles de match vers gesthand |                   |                       |                   |                                                | s Répertoire Fe  | uille       | RETOUR |     |
|                                                 | Code<br>Rencontre | Code Champ            | Date<br>Rencontre | Rencontre                                      | DateEnvoi        | Observation | Export |     |
| •                                               | UAFIZPZ           | EXC MAS POULE EST     | 11/01/2025 20:30  | BROCELI'hand 1 - PAYS DE BROONS 1              | 11/01/2025 22:08 | Export Ok   |        |     |
|                                                 | UAFJAKH           | D1M POULE 1           | 11/01/2025 20:15  | PLOUFRAGAN HANDBALL 1 - PAYS DE BROONS 2       | 12/01/2025 18:29 | Export Ok   |        |     |
|                                                 | UAFRURE           | U18F 2DIV TER POULE 4 | 11/01/2025 14:00  | PAYS DE BROONS - RGP U18F - LEHON / RANCE FREM | 11/01/2025 15:27 | Export Ok   |        |     |
|                                                 | UAFRVJI           | U18M 1DIV TER POULE 7 | 11/01/2025 17:00  | GUINGAMP HANDBALL - U18M BROONS MEVENNAIS      | 11/01/2025 18:28 | Export Ok   |        |     |
|                                                 | UAFRVJI           | U18M IDIV TER POULE 7 | 11/01/2025 17:00  | GUINGAMP HANDBALL - U18M BROONS MEVENNAIS      | 11/01/2025 18:28 | Export Ok   |        |     |

La COC contrôle chaque dimanche, 20h, la remontée des résultats dans gesthand. Toute non remontée est signifiée aux clubs : mail listant, par catégorie, les résultats manquants. Un club reçoit donc autant de mails que de résultats non communiqués.

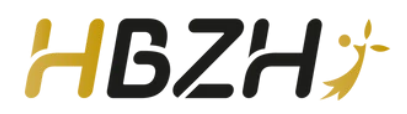